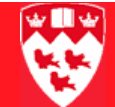

## How to view document details (for nonpurchasing documents)

Use the Document Retrieval Inquiry (FGIDOCR) form to view details of posted documents starting with F, J, and H. For documents not yet posted, use the form FGIJSUM .

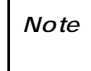

FGIDOCR displays details of single documents, and is useful for **non-purchasing related documents**.

To view status and details of **purchasing-related documents** including requisitions, purchase orders, invoices and cheques — which begin with R, P, I, 1 or 4 — use FOIDOCH. The FOIDOCH form shows all documents related to the purchase and the overall progress of the transaction.

Before youYou must have the document number you wish to query, such as H0000238startor J0000038.

Viewing document details To view the document:

1 Select the FGIDOCR form from the **Finance Fast Track Menu** or enter 'FGIDOCR' in the **Go To...** field and press <Enter>.

| 🙀 Document Retrieval Inquiry FGIDOCR 7.0 (BANUP7B) 000000000000000000 |                                  |
|-----------------------------------------------------------------------|----------------------------------|
|                                                                       |                                  |
| Document: 🛛 🛡 Submission Number: 🗌 Docu                               | iment Type:                      |
|                                                                       |                                  |
| Header Information                                                    |                                  |
| Transaction Date: Fiscal Year: Fiscal Period:                         | Items: Commit Type: Text Exists: |

In the **Document** field, enter the document number.

Note

2

While you can enter any document number, including Requisitions, this form is useful for document types beginning with F (for Feed), J (for Journal Voucher) or H (For Deposit).

When you enter a Document number such as H0000008 and < Tab> out of the field, the corresponding code defaults in **Document Type**, such 'DCR'.

## 

## 3 Next Block to see the **Header** and **Detail Information** blocks.

| e e e cann                                                                                             | ent Retrieva                        | al Inquiry FGIDO                                 | CR 7.0 (BANUP7B)                                           |                                    |                                    |               |                                 |                                                     | Ц,        |
|----------------------------------------------------------------------------------------------------|-------------------------------------|--------------------------------------------------|------------------------------------------------------------|------------------------------------|------------------------------------|---------------|---------------------------------|-----------------------------------------------------|-----------|
| Docum                                                                                                  | ent: Hoo                            | 00008                                            | Submission Numb                                            | ber: 🗌 Da                          | cument Type: Do                    | CR            |                                 |                                                     |           |
| Heade                                                                                                  | Header Information                  |                                                  |                                                            |                                    |                                    |               |                                 |                                                     |           |
| inouu                                                                                                  |                                     | lacion                                           |                                                            |                                    |                                    |               |                                 |                                                     |           |
| Transaction Date: 02-JUN-2000 Fiscal Year: 01 Fiscal Period: 01 Items: 1 Commit Type: U Text Exists: Y |                                     |                                                  |                                                            |                                    |                                    |               |                                 |                                                     |           |
|                                                                                                    |                                     |                                                  |                                                            |                                    |                                    |               |                                 |                                                     |           |
|                                                                                                    |                                     |                                                  |                                                            |                                    |                                    |               |                                 |                                                     |           |
| Detail Information                                                                                     |                                     |                                                  |                                                            |                                    |                                    |               |                                 |                                                     |           |
| Detail                                                                                                 | l Informa                           | tion                                             |                                                            |                                    |                                    |               |                                 |                                                     |           |
| Detail<br>Item                                                                                         | l Informa<br>Sequence               | tion<br>Journal Type                             | Desci                                                      | ription                            | Amount                             |               | Sian Currency                   | Document Reference                                  |           |
| Detail<br>Item                                                                                         | Sequence                            | Journal Type                                     | Desci                                                      | ription                            | Amount                             | 10.00         | Sign Currency                   | Document Reference                                  | •         |
| Detail<br>Item<br>0                                                                                    | Sequence                            | Journal Type                                     | Desci<br>reimb. of semester 99                             | ription                            | Amount<br>41                       | 10.00         | Sign Currency<br>+              | Document Reference<br>H057687                       |           |
| Detail<br>Item<br>0<br>COA                                                                             | Sequence                            | ition<br>Journal Type<br>DCSR<br>Fund            | Desci<br>reimb. of semester 99<br>Orgn Acct                | ription<br>Prog Act                | Amount<br>41<br>V Locn             | 10.00<br>Proj | Sign Currency<br>+ NSF Override | Document Reference<br>H057687<br>Bank Accrual       |           |
| Detail                                                                                                 | Informa<br>Sequence<br>1<br>Index   | Journal Type<br>DCSR<br>Fund<br>170558 0         | Descr<br>reimb. of semester 99<br>Orgn Acct<br>0020 500279 | ription<br>Prog Act<br>5200 000000 | Amount<br>41<br>• Locn             | 10.00<br>Proj | Sign Currency<br>+ NSF Override | Document Reference<br>H057687<br>Bank Accrual<br>RC |           |
| Detail                                                                                                 | Sequence                            | tion<br>Journal Type<br>DCSR<br>Fund<br>170558 0 | Descr<br>reimb. of semester 99<br>Orgn Acct<br>0020 500279 | ription<br>Prog Act<br>5200 000000 | Amount<br>41<br>• Locn<br>• 000000 | 10.00<br>Proj | Sign Currency<br>+ NSF Override | Document Reference<br>H057687<br>Bank Accrual<br>RC | tatat 🕒 🕨 |
| Detail                                                                                                 | I Informa<br>Sequence<br>1<br>Index | tion<br>Journal Type<br>DCSR<br>Fund<br>170558 0 | Desci<br>reimb. of semester 99<br>Orgn Acct<br>0020 500279 | ription<br>Prog Act<br>5200 000000 | Amount<br>41<br>• Locn<br>• 000000 | 10.00<br>Proj | Sign Currency<br>+ NSF Override | Document Reference<br>H057687<br>Bank Accrual<br>RC | access.   |

- 4 For more details on the document:
  - a Select the **Options** > **Document Text (FOATEXT)** menu option. The Type and Code values from FGIDOCR are defaulted in.
  - b Next Block to see the details.

| 🙀 Genera            | l Text Entry             | FOATEXT 7.1.0              | D.1 (BANUP7B)   |  |   |                       |                  |  |  |
|---------------------|--------------------------|----------------------------|-----------------|--|---|-----------------------|------------------|--|--|
| Type:               | Type: DCR Code: H0000008 |                            |                 |  | • | Default Increment: 10 |                  |  |  |
| Chq # (<br>\$410.00 | )15 Diana Ma             | Text<br>artinez - reimb. s | emester fall 99 |  | ] | Print                 | Line<br>10<br>20 |  |  |

c Exit to return to FGIDOCR.